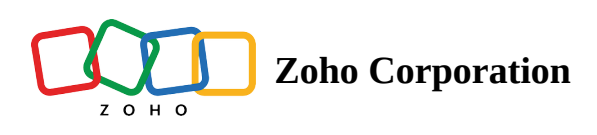

## Search in View

You can search for a particular content in your view using this option. Use the **REPLACE WITH** option to replace the content. Type the required content in the REPLACE WITH dialog box, and click **REPLACE** to replace just one instance of that occurrence, or **REPLACE ALL** to replace all the occurrences. You can also use keyboard shortcuts **(ctrl+h/cmd+h)** to open the Find and Replace check-box.

Select the **Match Case** option if you want to make your search case-sensitive. Select the **Match entire cell** option if you want to search and replace records that contain only the characters that you typed in the search box.

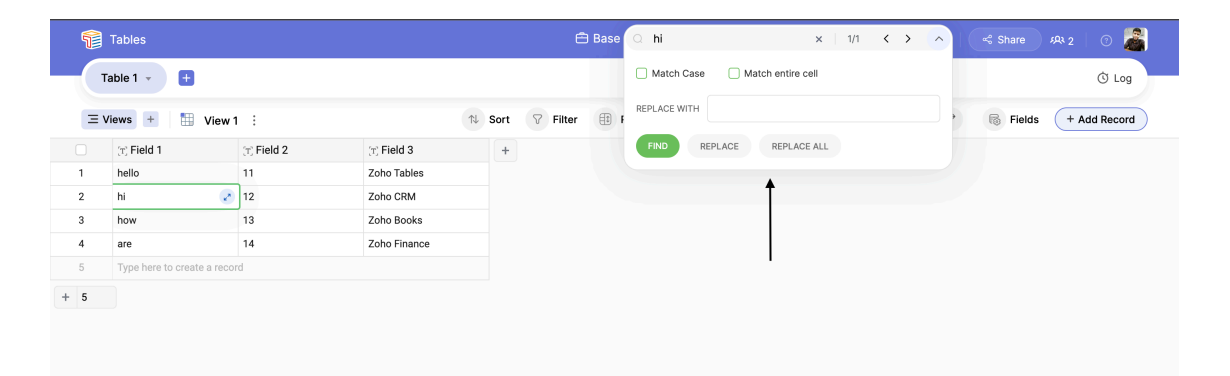